★第一次登入請按照下方步驟登入。

## 請輸入右方網址進入後台 https://special.moe.gov.tw/myadmin/login.php

一、學校單位

步驟一:

請選擇學校帳號,再選擇貴校縣市、學制及學校名稱,選擇完畢後點選「第一次登入」按鈕登

入。

| ← → C ● 安全   https://special.moe.gov.tw/myadmin/login.php |         |                 |                 |                |       |
|-----------------------------------------------------------|---------|-----------------|-----------------|----------------|-------|
| 11 應用程式 J 📲 PLANA 🐂 PLANA 🖬 PLANA 🖬                       | 1000    | CONTRACTOR OF A | 1. C. P. (1997) | CONTRACTOR AND | 19.00 |
| Actional Special Education Information Network            |         |                 |                 |                | -     |
| 帳號登入                                                      |         |                 |                 |                |       |
| Г                                                         |         |                 |                 |                |       |
|                                                           |         | 學校帳號 ▼          |                 |                |       |
|                                                           | 縣市*: 1  | 青選擇縣市 ▼         |                 |                |       |
|                                                           | 學制*: [  | 青選擇學制 ▼         |                 |                |       |
|                                                           | 學校*:    | 青選擇學校帳號▼        |                 |                |       |
|                                                           |         | 第一次登入           |                 |                |       |
| _                                                         | 請輸入帳號*: |                 |                 |                |       |
| 1                                                         | 請輸入密碼*: |                 |                 |                |       |
|                                                           |         | 登入 重填           |                 |                |       |

步驟二:

登入後,請填寫設立別、密碼、姓名、職稱、聯絡電話、EMAIL 及所屬特教中心(大專必填),

填寫完畢後務必記下帳號,以便往後登入使用,確認完畢後點選儲存即可。

| (A) 全國特<br>National Spec | 寺殊教育資訊網<br>ial Education Information Network |         |
|--------------------------|----------------------------------------------|---------|
|                          | =                                            |         |
| 💣 設定帳號                   |                                              |         |
| 學校帳號                     |                                              |         |
| 設 立 別*:                  | ○ 國立 ○ 私立 ○ 省立 ○ 市、縣立                        |         |
| 學校名稱:                    | 國立臺北大學                                       |         |
| 主管機關:                    | 教育部                                          |         |
| 特教中心*:                   | 請選擇   ▼                                      |         |
| 帳 號:                     | 0017                                         | 密 碼*:   |
| 姓 名*:                    |                                              | 職 稱*:   |
| 連絡電話*:                   |                                              | EMAIL*: |
|                          |                                              | 返回儲存    |

## 二、單位帳號

步驟一:

請選擇單位帳號,再選擇單位名稱,選擇完畢後點選「第一次登入」按鈕登入。

| ← → C                                                    |
|----------------------------------------------------------|
|                                                          |
| 全國特殊教育資訊網 National Special Education Information Network |
|                                                          |
|                                                          |
| 第一次登入                                                    |
| 請輸入帳號*:                                                  |
| 請輸入密碼*:                                                  |
| 登入 重填                                                    |
|                                                          |

步驟二:

登入後,請填寫密碼、姓名、職稱、聯絡電話及 EMAIL,填寫完畢後務必記下帳號,以便往後 登入使用,確認完畢後點選儲存即可。

| Q 全國特                 | 持殊教育資訊網 |         |    |
|-----------------------|---------|---------|----|
|                       | Ξ       |         |    |
| ☆ 設定帳號                |         |         |    |
| 單位帳號                  |         |         |    |
| 單位名稱:                 | 國教署     |         |    |
| 帳 號:                  | E00002  | 密 碼*:   |    |
| 姓 名*:                 |         | 職 稱*:   |    |
| 連絡電話 <mark>*</mark> : |         | EMAIL*: |    |
|                       |         | 返回      | 儲存 |

★提醒各位老師,如使用過「第一次登入」後,學校名稱不會再出現於下拉選項中,請以帳號 密碼方式登入「全國特殊教育資詢網」後台,若有疑問請撥打 02-25118550 諮詢謝謝您。